# H3C

# H3C MSR 系列路由器 NAM 网络分析模块软件

安装手册

杭州华三通信技术有限公司 http://www.h3c.com.cn

资料版本:20070425-C-1.00 产品版本:NAM VER 1.00 Copyright © 2007 杭州华三通信技术有限公司及其许可者 版权所有,保留一 切权利。

未经本公司书面许可,任何单位和个人不得擅自摘抄、复制本书内容的部分或 全部,并不得以任何形式传播。

H3C、**H3C**、Aolynk、 A<sup>olynk</sup>、H<sup>3</sup>Care、 TOP G、 (IRF、 NetPilot、Neocean、NeoVTL、SecPro、SecPoint、SecEngine、SecPath、 Comware、Secware、Storware、NQA、VVG、V<sup>2</sup>G、V<sup>n</sup>G、PSPT、XGbus、 N-Bus、TiGem、InnoVision、HUASAN、华三均为杭州华三通信技术有限公 司的商标。对于本手册中出现的其它公司的商标、产品标识及商品名称,由各 自权利人拥有。

除非另有约定,本手册仅作为使用指导,本手册中的所有陈述、信息和建议不构成任何明示或暗示的担保。如需要获取最新手册,请登录 http://www.h3c.com.cn。

## 技术支持

用户支持邮箱: customer\_service@h3c.com

技术支持热线电话: 800-810-0504 (固话拨打)

400-810-0504 (手机、固话均可拨打)

网址: http://www.h3c.com.cn

前言

### 相关手册

| 手册名称                            | 用途                             |
|---------------------------------|--------------------------------|
| 《H3C MSR 系列路由器 OAP 单<br>板手册》    | 对用户安装和配置 MSR 系列路由器 OAP 单板进行指导。 |
| 《H3C MSR 系列路由器 NAM 网络分析模块 用户手册》 | 介绍了 NAM 网络分析模块的特性描述和操作指导。      |

## 本书简介

本手册各章节内容如下:

• 第1章 NAM 网络分析模块软件安装指导。介绍 NAM 网络分析软件的安装操作指导。

本书约定

1. 各类标志

本书还采用各种醒目标志来表示在操作过程中应该特别注意的地方,这些标志的意义如下:

▲ 小心、注意:提醒操作中应注意的事项,不当的操作可能会导致数据丢失或者 设备损坏。

🚔 警告: 该标志后的注释需给予格外关注,不当的操作可能会对人身造成伤害。

**□** 说明、提示、窍门、思考:对操作内容的描述进行必要的补充和说明。

## 环境保护

本产品符合关于环境保护方面的设计要求,产品的存放、使用和弃置应遵照相关国家法律、法规要求进行。

## 目 录

| 第 | 1 章 NAM 网络分析模块软件安装指导 | 1-1 |
|---|----------------------|-----|
|   | 1.1 NAM 软件安装         | 1-1 |
|   | 1.1.1 组网图            | 1-1 |
|   | 1.1.2 环境准备           | 1-1 |
|   | 1.1.3 操作步骤           | 1-2 |

## 第1章 NAM 网络分析模块软件安装指导

#### 1.1 NAM 软件安装

前置条件:安装 NAM 软件之前,NAM 单板硬盘上的 Linux 系统必须正常启动。 由于 NAM 软件在进行安装时,会使用硬盘上的文件系统,因此在 Linux 系统启动时 请选择引导硬盘上的 Linux 启动。具体操作请参见《H3C MSR 系列路由器 OAP 模 块手册》中的"4.2 引导 Linux 系统启动"一节。

#### 1.1.1 组网图

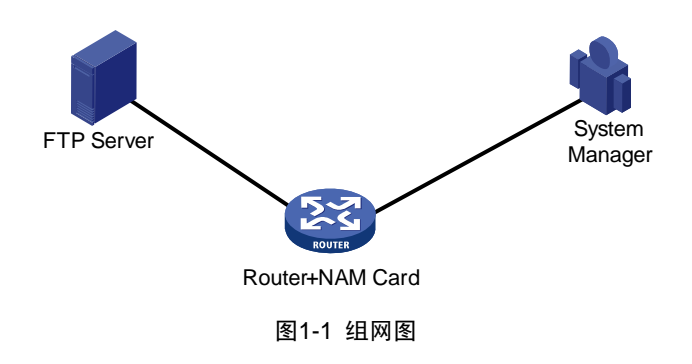

需要进行两组网络连接:

- 用户通过控制台连接到路由器,用于对路由器进行操作。控制台 controller 可以通过串口直接与路由器的 Console 口连接,也可以 telnet 到路由器上。
- 为了将 NAM 软件安装包及其他必需的 rpm 包下载到 NAM 单板的硬盘中,需要将 NAM 单板的 GE 口与一台 FTP Server 相连。此时 NAM 单板将作为 FTP 客户端。

#### 1.1.2 环境准备

此处以安装 Red Hat 9 的 PC 机作为 FTP Server,举例说明配置如下:

- (1) 配置 FTP Server 的 IP 地址为 192.168.0.2;
- (2) 在 FTP Server 上建立目录并且将 NAM 软件安装包及其他必需的 rpm 包放置 到指定的目录下。

对于这些文件的作用以及命名规则说明如下:

```
表1-1 文件描述表
```

| 文件名            | 文件描述      |
|----------------|-----------|
| NAM_PKG.tar.gz | NAM 软件安装包 |
| NAM_install    | NAM 安装脚本  |

#### 1.1.3 操作步骤

🛄 说明:

如果在 NAM 单板上已成功运行过 NAM 软件,则以下与 rpm 压缩包相关的步骤均可省略。

说明: Slotnum表示NAM单板所在的逻辑槽位号;

路由器上电后正常启动,执行命令行oap connect slot slotnum,连接到NAM 单板的Console上。

<System> oap connect slot ? INTEGER<4> The slot number of OAP board <System> OAP connect slot 4 Connected to OAP, Press ctrl+K to abort this mode

(2) 以 root 用户登录 Linux 后, 通过 FTP 将文件 NAM.tar.gz 和 rpm.tar.gz 下载到

NAM 单板的硬盘/alt 目录中。

```
CentOS release 4.4 (Final)
Kernel 2.6.9-42.0.3.EL on an i686
```

localhost login: root
Password:
Last login: Thu Nov 23 17:08:50 from 192.168.0.16
You have mail.
[root@localhost ~]#cd /alt
[root@localhost alt]#

#### //连接 FTP Server

```
[root@localhost alt]#ftp 192.168.0.2
Connected to 192.168.0.2.
220 (vsFTPd 1.1.3)
530 Please login with USER and PASS.
530 Please login with USER and PASS.
KERBEROS_V4 rejected as an authentication type
Name (192.168.0.2:root): usrname
331 Please specify the password.
```

Password: 230 Login successful. Have fun. Remote system type is UNIX. Using binary mode to transfer files. //下载 NAM 软件压缩包 ftp> get NAM\_PKG.tar.gz local: NAM\_PKG.tar.gz remote: NAM\_PKG.tar.gz 227 Entering Passive Mode (192,168,0,2,19,198) 150 Opening BINARY mode data connection for NAM\_PKG.tar.gz (14547433 bytes). 226 File send OK. 14547433 bytes received in 1.3 seconds (1.1e+04 Kbytes/s) ftp> //下载 NAM 安装脚本 ftp> ascii 200 Switching to ASCII mode. ftp> get NAM\_install local: NAM\_install remote: NAM\_install 227 Entering Passive Mode (192,168,0,2,84,9) 150 Opening BINARY mode data connection for NAM\_install (567 bytes). WARNING! 27 bare linefeeds received in ASCII mode File may not have transferred correctly. 226 File send OK. 567 bytes received in 0.00016 seconds (3.4e+03 Kbytes/s) ftp> ftp>bye [root@localhost alt ]# (3) 安装 NAM 软件 //添加 NAM 安装脚本的可执行权限 [root@localhost alt]# chmod +x NAM\_install ||运行安装脚本,执行安装 [root@localhost alt]# ./NAM\_install //打开NAM 软件安装日志,查看 NAM 软件安装详细信息 [root@localhost alt]#more ./NAM/NAM\_install\_log 至此,NAM 软件安装结束。NAM 软件的使用说明请参见《H3C MSR 系列路由器 NAM 网络分析模块 用户手册》。

🛄 说明:

如果 NAM 单板上已安装 NAM 软件, NAM 安装脚本会先卸载已安装的软件再进行 新的安装。